# 第Ⅱ章 4-5. 加入者掛金手続状況

Webによる加入者掛金の手続き状況の確認およびExcelファイルダウンロード方法と、Webによる加入 者掛金の手続き期間終了後の加入者掛金手続結果Excelファイル(事業主計算先用)および加入者掛金 基礎情報CSVファイル(NRK計算先用)のダウンロード方法について説明します。

#### (1)Webによる加入者掛金の手続き状況の確認、Excelファイルダウンロード

Webによる加入者掛金の手続き状況の確認や、加入者掛金手続状況一覧(Excelファイル)をダウンロードすることが出来ます。事業主は随時申込状況を確認のうえ、未手続者に手続きを促し、Webによる加入者掛金申込期間内に全員の手続きを完了させてください。

①検索条件を入力し、検索をクリックします。

- · 拠出対象年月: 必須項目(入力形式: YYYYMM)
- ・企業コード:任意項目
- ・対象:未加入者手続状況…手続完了者のデータ(DC加入同時、DC加入のみ、他制度選択)、手続未 済者のデータ

既加入者手続状況…既加入者手続状況のデータ

| 🙋 三井住友信託DCサポーター   三ヲ | 千王友1言記我行 - Microsoft Internet Explorer                                     |                                          |             |
|----------------------|----------------------------------------------------------------------------|------------------------------------------|-------------|
| ファイル(E) 編集(E) 表示(⊻)  | お気に入り(A) ツール(T) ヘルプ(H)                                                     |                                          | リンク 🏢       |
| 🔀 三井住友信託銀行           | 三井住友信託DCサポーター                                                              | 74970001 親企業001<br>86997001 事業主 ユーザ001 様 | ログアウト       |
| →スケジュール              | 加入者掛金手続状況                                                                  | 7                                        | 49701 プラン07 |
| ▶コミュニケーション           | 検索条件を入力して、「検索」ボタンを押してください。                                                 |                                          |             |
| ▶加入申込状況              | 拠出対象年月 201302                                                              |                                          |             |
| ▶加入者掛金手続状況           | 近果コート [497001]     対象 □ 未加入者手続状況 □ 既加入者手続状況 検索                             |                                          |             |
| ▶給付移換                |                                                                            |                                          |             |
| ▶定例レポート              | N                                                                          |                                          |             |
| ▶処理履歴                |                                                                            |                                          |             |
| ▶よくあるご質問             |                                                                            |                                          |             |
| ▶パスワード変更             | ①入力、クリック                                                                   |                                          |             |
| ▶NRK WEB事務システム       |                                                                            |                                          |             |
|                      |                                                                            |                                          |             |
| 2015/07/09 10:55     |                                                                            |                                          |             |
|                      | Copyright (c) 2012 Sumitomo Mitsui Trust Bank, Limited. All rights reserve | d                                        | <b>T</b>    |
| 🕘 ページが表示されました        |                                                                            |                                          |             |

②従業員の加入者掛金手続状況が、10件ずつ表示されます。

③「加入者掛金手続状況一覧」(Excelファイル)をダウンロードしたい場合は、手続状況をクリックします。

| →スケジュール                     | 加入者推     | 金手続状況                          |           |             | 2             | 00301 加入者掛金対応企 | 業型ブラン3(    |
|-----------------------------|----------|--------------------------------|-----------|-------------|---------------|----------------|------------|
| ▶コミュニケーション                  | 検索条件を    | 入力して、「検索」ボタンを押して               | てください。    |             |               |                |            |
| ▶加入申込状況                     | 拠出対象     | 年月 201204                      |           |             |               |                |            |
| ▶加入者掛金手続状況                  | 企業       | コード 20000301<br>対象  □ 未加入者手続状況 | 既加入者手続け   | 況検索         | 2確認           |                | 企業選択       |
| ▶給付移換                       |          |                                |           |             | $\neg \frown$ | 該当701          | 4 12345    |
| ▶定例レポート                     | 企業コード    | 企業名                            | 従業員番号     | 氏名漢字        | 氏名力ナ          | 加入者掛金額         | 最終更新       |
| ∖処理履歴                       | 20000301 | 加入者掛金対応企業301                   | 300000013 | 未加入者003     | ミカニュウシャ       | 10,000         | 2012/03/14 |
|                             | 20000301 | 加入者掛金対応企業301                   | 300000014 | 未加入者004     | ミカニュウシャ       | 10,000         | 2012/03/14 |
| ▶よくのるこ質問                    | 20000301 | 加入者掛金対応企業301                   | 300000015 | 未加入者005     | ミカニュウシャ       | 10,000         | 2012/03/14 |
| ▶バスワード変更                    | 20000301 | 加入者掛金対応企業301                   | 300000016 | 未加入者006     | ミカニュウシャ       | 10,000         | 2012/03/14 |
| NRK WEB事務システム               | 20000301 | 加入者掛金対応企業301                   | 300000018 | 未加入者008     | ミカニュウシャ       | 10,000         | 2012/03/15 |
| マニュアル                       | 20000301 | 加入者掛金対応企業301                   | 300000019 | 未加入者009     | ミカニュウシャ       | 10,000         | 2012/03/14 |
| 1-1/1/                      | 20000301 | 加入者掛金対応企業301                   | 300000020 | 未加入者010     | ミカニュウシャ       | 10,000         | 2012/03/15 |
|                             | 20000301 | 加入者掛金対応企業301                   | 300000022 | 未加入者012     | ミカニュウシャ       | 0              | 2012/03/14 |
|                             | 20000301 | 加入者掛金対応企業301                   | 300000024 | 未加入者014     | ミカニュウシャ       | 10,000         | 2012/03/15 |
|                             | 20000301 | 加入者掛金対応企業301                   | 300000025 | 未加入者015     | ミカニュウシャ       | 10,000         | 2012/03/14 |
| 前回ご利用日時<br>2015/07/09 10:55 |          | 手続状況                           | 加入者掛金書    | F続結果<br>「一夕 | 既加入者手続人書      | 友 701年         |            |

## 注意

- ・画面に表示されるデータとダウンロード出来る Excel ファイルのデータは、1時間おきに更新しているため、タイミングによっては最新の情報でない場合もありますので、注意してください。
- ・画面上には、企業コード順・従業員番号順・加入者番号順で100件まで表示されます。Excel ファイルを ダウンロードすると、最大60,000件まで出力可能です。
- ・Excelファイルのダウンロードは、予め基本機能登録権限が設定されているユーザーのみ可能です。

| <b>到以下</b> (         | 12.74                   | r/ r/          | 112        | グワン                                    |                      | 590            | _2/J       | . (.5          | ・エ 9 。        |          |               |                        |                                                                                                    |                    |          |         |                    |            |
|----------------------|-------------------------|----------------|------------|----------------------------------------|----------------------|----------------|------------|----------------|---------------|----------|---------------|------------------------|----------------------------------------------------------------------------------------------------|--------------------|----------|---------|--------------------|------------|
|                      | <b>_</b> • <b>7</b> - 1 | (1 👻 ¥¥Svi     | 730hofs04¥ | home1¥02                               | -) =                 |                | 0          | 加入者招           | 扑金手続状況        | (既加入者)   | )読み取          | り専用] [2                | [換モード]                                                                                                    | - Microsof         | ft Excel |         |                    |            |
| <b>*</b>             | 」挿                      | 入 ぺ            | ージ レイアウ    | ト数コ                                    | モーデー                 | -タ 校           | 閒 表        | <del>т</del> : | アドイン          | Acrobat  |               |                        |                                                                                                    |                    |          |         | 0                  | ) _ =      |
| K C                  | MOD                     | -Kanada        | - 11       | • - <b>•</b>                           |                      |                | <b>20-</b> |                | 大会和           |          |               | -                      |                                                                                                    |                    | ■挿入▼     | Σ - /   | - 4                |            |
|                      | MS P                    | コシック           | * I        | * A                                    | A =                  |                | 187/ ×     | =*             | 又子列           |          |               | 5 🚽                    | A F                                                                                                    | 🏄 🕌                | ▼削除→     | J       |                    |            |
| 貼り付け 🦪               | B 2                     | <u>u</u> .     | II - 🖄     | • <u>A</u> •                           | <b>[</b> ]           | = =            |            | •a• •          | <b>99</b> - % | °, 00.0  | 8 条件作書式       | すき テーブル                | にして センジン センジン センジン しんしょう しんしょう しんしょ しんしょ | ルの   二<br>イル -   篇 | - た客     |         | (替えと 検索<br>(ルタマー選択 | <u>الح</u> |
| クリップボード              | 6                       |                | フォント       |                                        | G                    | <b>百</b> 己行    | 置          | E.             | 数值            | <u>i</u> | G             | スタ                     | つル しし                                                                                                    |                    | セル       |         | 編集                 |            |
| Y                    | 46                      | <del>-</del> ( | ,<br>j     | f.x                                    |                      |                |            |                |               |          |               |                        |                                                                                                    |                    |          |         |                    |            |
| A                    | В                       | С              | D          | E                                      | F                    | G              | Н          | I              | J             | K        | L             | М                      | N                                                                                                    | 0                  | Р        | Q       | R                  | S          |
|                      |                         |                |            |                                        |                      |                |            |                |               |          |               |                        |                                                                                                    |                    | 加入麦掛     |         |                    |            |
| ブラン番                 | 企業コー                    |                | 加入者番       |                                        | 従業員番                 | 加入者氏           |            |                | 加入者状          | 所属部門     | 掛金申込          | 拠出対象                   |                                                                                                    | 加入者掛               | 金手続年     |         | 最終更新               |            |
| 1号                   | ٢                       | 企業名            | 号          | 氏名力ナ                                   | 号                    | 名漢字            | 生年月日       | 性別             | 況区分           | コード      | 実行区分          | 年月                     | コース名                                                                                                    | 金額                 | 月日       | 手続完了    | 日時                 |            |
| 2 123456             | 12345678                | WWWW           | 123456789  | www.www                                | 999999999            | 既加入者(          | 1982/05/   | 男              | 加入者           | ABC123W  | 新規(再日         | ₹2013/02               | W                                                                                                    | 555                | 9999/12/ | 完了      | 2013/02/18         | 5 15:30    |
| 3 123456             | 12345678                | WWWW           | 12345678   |                                        | 99999999999<br>5 ooo | い<br>取加入者      | 1982/05/   | 15             | 加入者           | ABC123W  | 新規(用)         | # 2013/02              | WWWW                                                                                                    | 10                 | 9999/12/ | 元「      | 2013/02/18         | 5 15:30    |
| 4 123400<br>5 109456 | 12340078                | 140404040      | 12340078   | - 000000000000000000000000000000000000 | 1000<br>111          | 55加八者<br>興加入事( | 1982/05/   | 1 历            | 加入者           | ABC123W  | 新規(円<br>新組/面) | F 2013/02              | AA AA AA AA                                                                                                    | 10<br>5            | 99997127 | 「元」     | 2013/02/10         | 5 15:30    |
| 6 123456             | 12345678                | WWWW           | 12345678   |                                        | 333                  | 既加入者(          | 1982/05/   | 1月             | 加入者           | HDO120   | 新規(再日         | # 2013/02<br># 2013/02 | W                                                                                                    | 326566             | 9999/12/ | (完了)    | 2013/02/18         | 5 15:30    |
| 7 123456             | 12345678                | WWWW           | 123456789  | www.www.                               | 666                  | 既加入者(          | 1982/05/   | 男              | 加入者           | ABC123W  | 新規(再日         | ±2013/02               | Ŵ                                                                                                    | 4                  | 9999/12/ | 完了      | 2013/02/1          | 5 15:30    |
| 8 123456             | 12345678                | wwww           | 123456789  | www.ww                                 | 74970001             | W              | 9999/12/3  | 男              | 加入者           | б        | 新規(再日         | \$2013/02              | W                                                                                                    | 1                  | 9999/12/ | 完了      | 2013/02/18         | 5 15:30    |
| 9 123456             | 12345678                | wwww           | 123456789  | www.ww                                 | רדל                  | 既加入者(          | 1982/05/   | 1男             | 加入者           | 88888    | 新規(再日         | \$2013/02              | wwww                                                                                                    | V333               | 9999/12/ | 完了      | 2013/02/18         | 5 15:30    |
| 10 123456            | 12345678                | wwww           | 123456789  | www.ww                                 | 888                  | 既加入者(          | 1982/05/   | 1男             | 加入者           | ABC123W  | 新規(再日         | ‡2013/02               | WWWW                                                                                                    | 9999999            | 9999/12/ | 完了      | 2013/02/19         | 5 15:30    |
| 11 123456            | 12345678                | wwww           | 123456789  | www.www                                | 999                  | 既加入者(          | 1982/05/   | 1男             | 加入者           | ABC123W  | 新規(再日         | ‡2013/02               | W                                                                                                    | 5                  | 9999/12/ | 完了      | 2013/02/19         | 5 15:30    |
| 12 123456            | 12345678                | wwww           | 123456789  | カクテイ 知ウ                                | 999999999            | www            | 1753/01/   | 5男             | 加入者           | ABC123W  | 新規(再日         | ‡2013/02               | WWWW                                                                                                    | \999999            | 9999/12/ | 完了      | 2013/02/18         | 5 15:30    |
| 13 123456            | 12345678                | wwww           | 123456789  | キカニュウシャ(                               | 3                    | 既加入者(          | 1982/05/   | 1男             | 加入者           | ABC123W  | 新規(再日         | <b>‡</b> 2013/02       | W                                                                                                    | 3                  | 9999/12/ | 完了      | 2013/02/18         | 5 15:30    |
| 14 123456            | 12345678                | wwww           | 12345678   | wwwww                                  | 5                    | 既加入者(          | 1982/05/   | 男              | 加入者           | ABC123W  | 停止            | 2013/02                |                                                                                                    | 999999             | 9999/12/ | 完了      | 2013/02/18         | 5 15:30    |
| 15                   |                         |                |            |                                        |                      |                |            |                |               |          |               |                        |                                                                                                    |                    |          |         |                    |            |
| 16                   |                         |                |            |                                        |                      |                |            |                |               |          |               |                        |                                                                                                    |                    |          |         |                    |            |
| 17                   |                         |                |            |                                        |                      |                |            |                |               |          |               |                        |                                                                                                    |                    |          |         |                    |            |
| 10                   |                         |                |            |                                        |                      |                |            |                |               |          |               |                        |                                                                                                    |                    |          |         |                    |            |
| 20                   |                         |                |            |                                        |                      |                |            |                |               |          |               |                        |                                                                                                    |                    |          |         |                    |            |
| 20                   |                         |                |            |                                        |                      |                |            |                |               |          |               |                        |                                                                                                    |                    |          |         |                    |            |
| 22                   |                         |                |            |                                        |                      |                |            |                |               |          |               |                        |                                                                                                    |                    |          |         |                    |            |
| 23                   |                         |                |            |                                        |                      |                |            |                |               |          |               |                        |                                                                                                    |                    |          |         |                    |            |
| 24                   |                         |                |            |                                        |                      |                |            |                |               |          |               |                        |                                                                                                    |                    |          |         |                    |            |
| 25                   |                         |                |            |                                        |                      |                |            |                |               |          |               |                        |                                                                                                    |                    |          |         |                    |            |
| 26                   |                         |                |            |                                        |                      |                |            |                |               |          |               |                        |                                                                                                    |                    |          |         |                    |            |
| 27                   |                         |                |            |                                        |                      |                |            |                |               |          |               |                        |                                                                                                    |                    |          |         |                    |            |
| 28                   |                         |                |            |                                        |                      |                |            |                |               |          |               |                        |                                                                                                    |                    |          |         |                    |            |
| 29                   |                         |                |            |                                        |                      |                |            |                |               |          |               |                        |                                                                                                    |                    |          |         |                    |            |
| 30                   |                         |                |            |                                        |                      |                |            |                |               |          |               |                        |                                                                                                    |                    | -        |         |                    |            |
| 31                   |                         |                |            |                                        |                      |                |            |                |               |          |               |                        |                                                                                                    |                    |          |         |                    |            |
| 32                   |                         |                |            |                                        |                      |                |            |                |               |          |               |                        |                                                                                                    |                    |          |         |                    |            |
|                      | 加入去排出                   | <br>全手続け)      | 유그탐 /      | ¢1 /                                   |                      |                |            | -              |               |          | 14            |                        |                                                                                                    |                    |          |         |                    | b I        |
| 777                  | un versienen vers       | ALMOT 20       |            | (a)                                    |                      |                |            |                |               |          |               |                        |                                                                                                    |                    |          | OEW C   |                    |            |
| JANK I               |                         |                |            |                                        |                      |                |            |                |               |          |               |                        |                                                                                                    |                    |          | 00% (-) |                    | ÷          |

④以下のようなファイルをダウンロードすることができます。

ダウンロードファイルの記載項目は以下の通りです。

【「未加入者手続状況」または、「未加入者手続状況」と「既加入者手続状況」をチェックした場合】

| プラン番号          | 企業コード   | 企業名            | 加入者番号                | 氏名力ナ                       |
|----------------|---------|----------------|----------------------|----------------------------|
| 従業員番号          | 加入者氏名漢字 | 生年月日           | 性別                   | 入社年月日                      |
| 毎月の掛金(将来<br>分) | DC加入有無  | 制度移换金(過去<br>分) | 制度移换金(過去<br>分)運用割合指定 | 制度移換金(過去<br>分)運用割合設定<br>有無 |
| 加入年月日          | 申込年月日   | 加入者状況区分        | 所属部門コード              | 掛金申込実行区分                   |
| 拠出対象年月         | コース名    | 加入者掛金額         | 加入者掛金手続年<br>月日       | 手続完了                       |
| 最終更新日時         |         |                |                      |                            |

# 第Ⅱ章 4-5. 加入者掛金手続状況

|          |          | . =    |       |         |
|----------|----------|--------|-------|---------|
| プラン番号    | 企業コード    | 企業名    | 加入者番号 | 氏名カナ    |
| 従業員番号    | 加入者氏名漢字  | 生年月日   | 性別    | 加入者状況区分 |
| 所属部門コード  | 掛金申込実行区分 | 拠出対象年月 | コース名  | 加入者掛金額  |
| 加入者掛金手続年 | 手结空了     | 县级再新口時 |       |         |
| 月日       |          | 取形文利日时 |       |         |

【「既加入者手続状況」のみチェックした場合】

#### (2)加入者掛金手続結果のデータのダウンロード

毎月の掛金を「事業主が計算する方式」を選択している場合、加入者掛金手続期間終了後の翌日以降、 加入者掛金手続結果データ(Excelファイル)をダウンロードすることができます。

①検索条件を入力し、検索をクリックします。

- · 拠出対象年月: 必須項目(入力形式: YYYYMM)
- ・企業コード:任意項目
- ・対象:チェック不要

| 🚈 三井住友信託DCサポーター   三井           | 柏友信託銀行 - Microsoft Internet Explorer                                       |                                          | <u>_     ×</u>   |
|--------------------------------|----------------------------------------------------------------------------|------------------------------------------|------------------|
| ファイル(E) 編集(E) 表示( <u>V</u> ) : | お気に入り(A) ツール(D) ヘルプ(H)                                                     |                                          | リンク 🌆            |
| 🔀 三井住友信託銀行                     | 三井住友信託DCサポーター                                                              | 74970001 親企業001<br>S6997001 事業主 ユーザ001 様 | □グアウト            |
| →スケジュール                        | 加入者掛金手続状況                                                                  | 7                                        | 49701 プラン07      |
| ▶⊐ミュニケーション                     | 検索条件を入力して、「検索」ボタンを押してください。                                                 |                                          |                  |
| ▶加入申込状況                        | 拠出対象年月 [201302 N                                                           |                                          |                  |
| ▶加入者掛金手続状況                     | 企業コード //49/0011<br>対象 □ 未加入者手続状況                                           |                                          |                  |
| ▶給付移換                          |                                                                            |                                          |                  |
| ▶定例レポート                        | ①入力、クリック                                                                   |                                          |                  |
| ▶処理履歴                          |                                                                            |                                          |                  |
| ▶よくあるご質問                       |                                                                            |                                          |                  |
| ▶バスワード変更                       |                                                                            |                                          |                  |
| ▶NRK WEB事務システム                 |                                                                            |                                          |                  |
| <u>₹=17k</u>                   |                                                                            |                                          |                  |
| F                              |                                                                            |                                          |                  |
| 前回ご利用日時<br>2015/07/09 10:55    |                                                                            |                                          |                  |
|                                | Copyright (c) 2012 Sumitomo Mitsui Trust Bank, Limited. All rights reserve | d                                        |                  |
| <br>         (ご) ページが表示されました   |                                                                            | · • • • • • • • • • • • • • • • • • • •  | ビー<br>イントラネット // |

②加入者掛金手続結果をクリックします。

| →スケジュール                     | 加入者掛     | 金手続状況                          |           |         | 2        | 00301 加入者掛金対応企 | 業型ブラン30    |
|-----------------------------|----------|--------------------------------|-----------|---------|----------|----------------|------------|
| ▶コミュニケーション                  | 検索条件を    | 入力して、「検索」ボタンを押して               | てください。    |         |          |                |            |
| 加入申込状況                      | 拠出対象     | 年月 201204                      |           |         |          |                |            |
| ▶加入者掛金手続状況                  | 企業:      | コード P20000301<br>対象 □ 未加入者手続状況 | ☑ 既加入者手続け | 況検索     |          |                | 企業選択       |
| ▶給付移換                       |          |                                |           |         |          | 該当701          | 4 12345    |
| ▶定例レポート                     | 企業コード    | 企業名                            | 従業員番号     | 氏名漢字    | 氏名力ナ     | 加入者掛金額         | 最終更新E      |
|                             | 20000301 | 加入者掛金対応企業301                   | 300000013 | 未加入者003 | ミカニュウシャ  | 10,000         | 2012/03/14 |
| ▶処理履歴                       | 20000301 | 加入者掛金対応企業301                   | 300000014 | 未加入者004 | ミカニュウシャ  | 10,000         | 2012/03/14 |
| よくあるご質問                     | 20000301 | 加入者掛金対応企業301                   | 300000015 | 未加入者005 | ミカニュウシャ  | 10,000         | 2012/03/14 |
| ▶バスワード変更                    | 20000301 | 加入者掛金対応企業301                   | 300000016 | 未加入者006 | ミカニュウシャ  | 10,000         | 2012/03/14 |
| NRK WER事務シフテル               | 20000301 | 加入者掛金対応企業301                   | 300000018 | 未加入者008 | ミカニュウシャ  | 10,000         | 2012/03/15 |
|                             | 20000301 | 加入者掛金対応企業301                   | 300000019 | 未加入者009 | ミカニュウシャ  | 10,000         | 2012/03/14 |
|                             | 20000301 | 加入者掛金対応企業301                   | 300000020 | 未加入者010 | ミカニュウシャ  | 10,000         | 2012/03/15 |
|                             | 20000301 | 加入者掛金対応企業301                   | 300000022 | 未加入者012 | ミカニュウシャ  | 0              | 2012/03/14 |
|                             | 20000301 | 加入者掛金対応企業301                   | 300000024 | 未加入者014 | ミカニュウシャ  | 10,000         | 2012/03/15 |
|                             | 20000301 | 加入者掛金対応企業301                   | 300000025 | 未加入者015 | ミカニュウシャ  | 10,000         | 2012/03/14 |
| 前回ご利用日時<br>2015/07/09 10:55 |          | 手続状況                           | ┃ 加入者掛金号  | 続結果     | 既加入者手続人; | <b>读 70件</b>   |            |

出力されるファイルは、加入者掛金手続状況一覧(「既加入者手続状況」のみチェックをした場合)と同じファ イルレイアウトです。

### ③警告情報がある場合は、以下のような警告ファイルが出力されます。

| オーム       様人       ページレイワウト       株式       データ       R00       長式       田田       日本       日本 <th></th> <th></th> <th>≌) × (≌ × ¥</th> <th>¥Sv730hofs04¥hor</th> <th>ne1¥02: - 🏏 🛕 🖨 )</th> <th></th> <th>④加入者</th> <th>計金手続結果書</th> <th>警告×ls [読み取り</th> <th>専用] [互換モード] - Mic</th> <th>rosoft Excel</th> <th></th> |      |                  | ≌) × (≌ × ¥ | ¥Sv730hofs04¥hor   | ne1¥02: - 🏏 🛕 🖨 )                       |                                         | ④加入者           | 計金手続結果書          | 警告×ls [読み取り   | 専用] [互換モード] - Mic                                                                                                    | rosoft Excel                          |                                         |
|----------------------------------------------------------------------------------------------------|------|------------------|-------------|--------------------|-----------------------------------------|-----------------------------------------|----------------|------------------|---------------|----------------------------------------------------------------------------------------------------|---------------------------------------|-----------------------------------------|
| MSP 20-20     ・III - K X = = ● ● ● ● ● ● ● ● ● ● ● ● ● ● ● ● ●                                                                                                    |      | ホーム              | 挿入          | ページ レイアウト          | 数式 データ                                  | 校開 表示                                   | 開発 アドイ         | > Acrobat        |               |                                                                                                    |                                       | (i) _ = >                               |
| 日         日                                                                                                    |      | <b>ີ ໄ</b>       | MS PT2:02   | - 11               | • (A* ,*) (= = -                        |                                         | 所版「了全体を表       | 元する 文字列          |               |                                                                                                    |                                       | Σ·Α                                     |
| マンド     マンド     マンド<                                                                                                    | R±n  |                  |             |                    |                                         |                                         |                |                  | ~ 0.00        | ▲ 100 日本 100 日本 100 1001010010 | ************************************* | ■ ┃ ┃ ■ ■ ■ ■ ■ ■ ■ ■ ■ ■ ■ ■ ■ ■ ■ ■ ■ |
| 2015年にの         7201         の         配置         の         純価         C         2014         Eth         Eth         C         F         Eth         Eth         Eth         Eth         Eth         D         Eth         Eth         Eth         Eth         Eth         Eth         D         Eth         Eth         Eth         Eth         Eth         Eth         D         Eth         Eth                                                                                   | 800  | * 🞸              | R T Ū       |                    |                                         |                                         | 2ルを結合して中央:     | NZ * 😏 * '       | % *           | 書式 * 書式設定 *                                                                                                    | スタイル・副書式・                             | Q = 7/Ng = 選択 =                         |
| XH6     C     D     E       1     行番号 ①ま第コード     従業目録号 氏名力ナ     加入者番号       21     1176日 ①2345678     9999999999       3     1237日     12345678     9999999999       WWWWWWWWWWWWWWWWWWWWWWWWWWWWWWWWWWWW                                                                                                    | buy; | ブボード らう          |             | フォント               | 5                                       | 配置                                      |                | Gi I             | 数値 💿          | スタイル                                                                                                    | してい                                   | 編集                                      |
| A       B       C       D       たきの       F         1       176号       12345678       5999999999       WWWWWWWWWWWWWWWWWWWWWWWWWWWWWWWWWWWW                                                                                                    |      | X46              | i •         | $\bullet$ () $f_x$ |                                         |                                         |                | 1                |               |                                                                                                    |                                       | 2                                       |
| Trife 1244078 200909909     WWWWWWWWWWWWWWWWWWWWWWWWWWW                                                                                                    |      | A                | B<br>Attack | C                  | D D                                     |                                         | E<br>talt/32-P | 前午人去             |               | F                                                                                                    |                                       |                                         |
| 3       12行首       12345678       999999999999       WWWWWWWWWWWWWWWWWWWWWWWWWWWWWWWWWWWW                                                                                                    | 2    | 11 征 5<br>11 行 日 | 正来コート       | 1止未貝番丂             | 「尻石刀ナ」                                  | 000000000000000000000000000000000000000 | 加八省省方          | 音古メッセー<br>"未加入考で | ン<br>*オ ″     |                                                                                                    |                                       |                                         |
|                                                                                                    | 3    | 12行目             | 12345678    | 99999999999        | 100000000000000000000000000000000000000 | ^^^^^                                   | 1234567890     | "加入者掛金           | ,。<br>の新規(再申) | 入含む) 手続きに、加                                                                                                    | 人者掛金額が0円で                             | で登録されています。"                             |
| 5 6 6 7 7 7 7 7 7 7 7 7 7 7 7 7 7 7 7 7                                                                                                    | 4    |                  |             |                    |                                         |                                         |                |                  |               |                                                                                                    |                                       |                                         |
|                                                                                                    | 5    |                  |             |                    |                                         |                                         |                |                  |               |                                                                                                    |                                       |                                         |
|                                                                                                    | 5    |                  |             |                    |                                         |                                         |                |                  |               |                                                                                                    |                                       |                                         |
| 9<br>10<br>11<br>12<br>13<br>14<br>14<br>15<br>15<br>16<br>16<br>17<br>17<br>18<br>19<br>20<br>21<br>22<br>23<br>24<br>25<br>26<br>27<br>28<br>23<br>33<br>34<br>35<br>5<br>5<br>5<br>5<br>5<br>5<br>5<br>5<br>5<br>5<br>5<br>5<br>5                                                                                                    | 8    |                  |             |                    |                                         |                                         |                |                  |               |                                                                                                    |                                       |                                         |
| 10 11 1 1 1 1 1 1 1 1 1 1 1 1 1 1 1 1 1                                                                                                     | 9    |                  |             |                    |                                         |                                         |                |                  |               |                                                                                                    |                                       |                                         |
| 11     12       13     14       14     15       15     16       16     16       17     18       18     19       19     10       20     20       21     20       22     23       23     24       24     25       25     26       26     28       28     29       30     31       33     34       35     35       33     34                                                                                                    | 10   |                  |             |                    |                                         |                                         |                |                  |               |                                                                                                    |                                       |                                         |
| 13     14       14     14       15     16       16     17       17     18       18     19       19     10       20     20       21     22       23     24       24     25       25     26       26     27       28     28       29     30       31     22       33     34       35     36       37     10x • 0 • 0 • 0 • 0 • 0 • 0 • 0 • 0 • 0 •                                                                                                    | 11   |                  |             |                    |                                         |                                         |                |                  |               |                                                                                                    |                                       |                                         |
| 14<br>15<br>16<br>17<br>18<br>19<br>20<br>21<br>22<br>23<br>24<br>25<br>26<br>26<br>26<br>27<br>27<br>28<br>29<br>30<br>30<br>31<br>32<br>33<br>34<br>4<br>4<br>4<br>4<br>5<br>5<br>5<br>5<br>5<br>5<br>5<br>5<br>5<br>5<br>5<br>5<br>5                                                                                                    | 13   | -                |             |                    |                                         |                                         |                |                  |               |                                                                                                    |                                       |                                         |
| 15     16     17       17     18       18     19       20     21       21     22       23     24       24     25       26     27       28     28       30     31       31     32       32     33       34     35       35     36       37     700 (100 (100 (100 (100 (100 (100 (100 (                                                                                                    | 14   |                  |             |                    |                                         |                                         |                |                  |               |                                                                                                    |                                       |                                         |
| 16     17       18     19       19     10       20     20       21     22       23     23       24     25       26     27       28     29       30     31       32     33       34     35       35     36       37     1                                                                                                    | 15   |                  |             |                    |                                         |                                         |                |                  |               |                                                                                                    |                                       |                                         |
| 1/     19       19     20       20     21       21     22       23     23       24     25       26     26       27     28       28     30       31     31       32     33       34     35       35     36       37     1                                                                                                    | 16   |                  |             |                    |                                         |                                         |                |                  |               |                                                                                                    |                                       |                                         |
| 19<br>20<br>21<br>22<br>23<br>24<br>24<br>25<br>26<br>26<br>26<br>27<br>77<br>28<br>29<br>29<br>30<br>31<br>31<br>31<br>32<br>33<br>34<br>34<br>35<br>55<br>55<br>56<br>56<br>57<br>77<br>28<br>29<br>29<br>29<br>29<br>29<br>29<br>29<br>29<br>29<br>29<br>29<br>29<br>29                                                                                                    | 1/   | -                |             |                    |                                         |                                         |                |                  |               |                                                                                                    |                                       |                                         |
| 20<br>21<br>22<br>23<br>24<br>25<br>25<br>26<br>27<br>28<br>28<br>29<br>30<br>30<br>31<br>31<br>32<br>29<br>30<br>30<br>31<br>31<br>32<br>33<br>34<br>35<br>36<br>37<br>77× 1<br>1<br>1<br>1<br>1<br>1<br>1<br>1<br>1<br>1<br>1<br>1<br>1<br>1                                                                                                    | 19   | -                |             |                    |                                         |                                         |                |                  |               |                                                                                                    |                                       |                                         |
| 21     22       22     23       23     24       24     25       25     26       26     27       28     29       30     31       32     33       33     34       35     36       37     72/K                                                                                                    | 20   |                  |             |                    |                                         |                                         |                |                  |               |                                                                                                    |                                       |                                         |
| 22     23       24     25       26     27       28     29       30     31       32     33       33     34       35     35       36     37       72/K     1                                                                                                    | 21   |                  |             |                    |                                         |                                         |                |                  |               |                                                                                                    |                                       |                                         |
| 24     25       26     27       27     28       29     30       31     31       32     33       33     34       34     35       35     36       37     72×K                                                                                                    | 22   |                  |             |                    |                                         |                                         |                |                  |               |                                                                                                    |                                       |                                         |
| 25<br>26<br>27<br>28<br>29<br>30<br>31<br>32<br>33<br>34<br>35<br>35<br>36<br>37<br>72℃F □ □ 100 	 ● ● ● ● ● ● ●                                                                                                    | 23   |                  |             |                    |                                         |                                         |                |                  |               |                                                                                                    |                                       |                                         |
| 26<br>27<br>28<br>28<br>29<br>30<br>30<br>31<br>32<br>33<br>34<br>35<br>36<br>37<br>772/K □ □ □ 100K - ○ ● ::                                                                                                    | 25   |                  |             |                    |                                         |                                         |                |                  |               |                                                                                                    |                                       |                                         |
| 27<br>28<br>29<br>30<br>30<br>31<br>32<br>33<br>34<br>35<br>36<br>37<br>77ンド □<br>10 100 - ○ • ::                                                                                                    | 26   |                  |             |                    |                                         |                                         |                |                  |               |                                                                                                    |                                       |                                         |
| 28<br>29<br>30<br>31<br>32<br>33<br>34<br>35<br>36<br>37<br>72℃K □ □ 100K • ● ● ◆ ::                                                                                                    | 27   |                  |             |                    |                                         |                                         |                |                  |               |                                                                                                    |                                       |                                         |
| 30<br>31<br>32<br>33<br>34<br>35<br>35<br>36<br>37<br>772/F □ □ 100 	 • · · · · · · · · · · · · · · · · · ·                                                                                                    | 28   | -                |             |                    |                                         |                                         |                |                  |               |                                                                                                    |                                       |                                         |
| 31<br>32<br>33<br>34<br>35<br>36<br>37<br>37<br>マンド □ □ 100K - ○ ・ ::                                                                                                    | 30   | -                |             |                    |                                         |                                         |                |                  |               |                                                                                                    |                                       |                                         |
| 32<br>33<br>34<br>35<br>36<br>37<br>77<br>1 → N 加入者掛金手続結果警告一覧 / 100K - ● ●                                                                                                    | 31   |                  |             |                    |                                         |                                         |                |                  |               |                                                                                                    |                                       |                                         |
| 33<br>34<br>35<br>36<br>37<br>Y→ N 加入者掛金手続結果警告一覧 () () () () () () () () () () () () ()                                                                                                    | 32   | -                |             |                    |                                         |                                         |                |                  |               |                                                                                                    |                                       |                                         |
| 3*<br>35<br>36<br>37<br>14 ↔ N 加入者掛金手続結果警告一覧 / ⑦ / ① / ① / ① / ① / ① / ① / ① / ① / ①                                                                                                    | 33   |                  |             |                    |                                         |                                         |                |                  |               |                                                                                                    |                                       |                                         |
| 36<br>37<br>(< 4→ N 加入者掛金手続結果警告一覧 / つ / 一 / / / 一 / / / 一 / / / / / / / /                                                                                                    | 34   | -                |             |                    |                                         |                                         |                |                  |               |                                                                                                    |                                       |                                         |
| 37<br>  ( ( + ) ) 加入者掛金手続結果警告一覧 / 2 / · · · · · · · · · · · · · · · · ·                                                                                                    | 36   |                  |             |                    |                                         |                                         |                |                  |               |                                                                                                    |                                       |                                         |
| ( · · · · M 加入者掛金手続結果警告一覧 / ?) / · · · · · · · · · · · · · · · · · ·                                                                                                    | 37   |                  |             |                    |                                         |                                         |                |                  |               |                                                                                                    |                                       |                                         |
| <u>بر 🕀 🔍 😑 ۲۰۰۵</u> سال 🛄 🔤 ۲۰۷۶ د. 🔁 ۲۰۷۶ د. 💼 ۲۰۷۶ د. ۲۰۰۵ د. ۲۰۰۹ د. ۲۰۰۹                                                                                                    | 14 4 | ▶ ▶ 九□,          | 入者掛金手紛      | 結果警告一覧             | 2                                       |                                         | l.             |                  |               |                                                                                                    |                                       | >1                                      |
|                                                                                                    | 172  | /ド 🛅             |             |                    |                                         |                                         |                |                  |               |                                                                                                    | <b>III</b> II 10                      | ux ⊖                                    |

 $\mathrm{II}-4-5-6$ 

### (3)加入者掛金基礎情報データ(CSVファイル)のダウンロード

毎月の掛金を「NRKが計算する方式」を選択している場合、加入者掛金手続期間終了後の翌日以降、加入者掛金基礎情報データ(CSVファイル)をダウンロードすることができます。

①検索条件を入力し、検索をクリックします。

- ·加入対象年月:必須項目(入力形式:YYYYMM)
- ・企業コード:任意項目
- ・対象:チェック不要

| 🚈 三井住友信託DCサポーター   三井        | 怕友信託银行 - Microsoft Internet Explorer                                      |                                          | <u>_   ×</u>   |
|-----------------------------|---------------------------------------------------------------------------|------------------------------------------|----------------|
| _ ファイル(E) 編集(E) 表示(V) ;     | お気に入り(A) ツール(I) ヘルブ(H)                                                    |                                          | リンク 🌆          |
| 🔀 三井住友信託銀行                  | 三井住友信託DCサポーター                                                             | 74970001 親企業001<br>S6997001 事業主 ユーザ001 様 | ログアウト          |
| →スケジュール                     | 加入者掛金手続状況                                                                 | 7                                        | 49701 プラン07    |
| ▶⊐ミュニケーション                  | 検索条件を入力して、「検索」ボタンを押してください。                                                |                                          |                |
| ▶加入申込状況                     | 拠出対象年月 201302                                                             |                                          |                |
| ▶加入者掛金手続状況                  | 近果→「ト 1/49/0011     対象 □ 未加入者手続状況 □ 既加入者手続状況      検索                      |                                          |                |
| ▶給付移換                       |                                                                           |                                          |                |
| ▶定例レポート                     |                                                                           |                                          |                |
| ▶処理履歴                       | N                                                                         |                                          |                |
| ▶よくあるご質問                    |                                                                           |                                          |                |
| ▶パスワード変更                    |                                                                           |                                          |                |
| →NRK WEB事務システム<br>マニュアル     | ①入力、クリック                                                                  |                                          |                |
| 20                          |                                                                           |                                          |                |
|                             |                                                                           |                                          |                |
| 前回ご利用日時<br>2015/07/09 10:55 |                                                                           |                                          |                |
|                             | Copyright (c) 2012 Sumitomo Mitsui Trust Bank, Limited. All rights reserv | ed                                       |                |
| <br>どう ページが表示されました          |                                                                           |                                          | 「ントラネット」<br>// |

②NRK登録データをクリックします。

| ケジュール            | 加入者推     | 金手続状況            |                                                                                                    |             | 20            | 0301 加入者掛金対応企 | 葉型ブラン3            |
|------------------|----------|------------------|----------------------------------------------------------------------------------------------------|-------------|---------------|---------------|-------------------|
| ミュニケーション         | 検索条件を    | 入力して、「検索」ボタンを押して | ください。                                                                                                    |             |               |               |                   |
| 入申込状況            | 拠出対象     | 年月 201204        |                                                                                                    |             |               |               |                   |
| 入者掛金手続状況         | 企業       | ⊐-F 20000301     |                                                                                                    |             |               |               |                   |
| 付移換              |          | 対象 □ 未加入者手続状況    | ☑ 既加入者手続状                                                                                                    | 況検索         |               |               | 企業選拔              |
| Viel all. L      | 0.00     | A 19 /4          | (177 B - 4 B                                                                                                    | 15 41 18 10 | 17 Arda 1     | 該当70          | 4 1234            |
| 1例レホート           | 企業コード    | 企業名              | 従業員番号                                                                                                    | 氏名決于        | 民名力ナ          | 加人者掛金額        | 最終更新<br>0010 00 0 |
| 理履歴              | 20000301 | 加入者指金列心企業301     | 300000013                                                                                                    | 未加入者003     | ミリーユリンヤ       | 10,000        | 2012/03/1         |
| くあるご質問           | 20000301 | 加入者指金列心企業301     | 300000014                                                                                                    | 未加入者004     | 2/1_2/5/+     | 10,000        | 2012/03/1         |
| フロード本面           | 20000301 | 加入者排金对応企業301     | 300000015                                                                                                    | 未加入者005     | ミガニュウジャ       | 10,000        | 2012/03/1         |
| AF TRE           | 20000301 | 加入者掛金対応企業301     | 300000016                                                                                                    | 未加入者006     | ミカニュワジャ       | 10,000        | 2012/03/1         |
| RK WEB事務システム     | 20000301 | 加入者掛金对応企業301     | 300000018                                                                                                    | 未加入者008     | ミカニュウジャ       | 10,000        | 2012/03/1         |
| マニュアル            | 20000301 | 加入者掛金対応企業301     | 300000019                                                                                                    | 未加入者009     | ミカニュウシャ       | 10,000        | 2012/03/1         |
|                  | 20000301 | 加入者掛金対応企業301     | 300000020                                                                                                    | 未加入者010     | ミカニュウシャ       | 10,000        | 2012/03/1         |
|                  | 20000301 | 加入者掛金対応企業301     | 300000022                                                                                                    | 未加入者012     | ミカニュウシャ       | 0             | 2012/03/1         |
|                  | 20000301 | 加入者掛金対応企業301     | 300000024                                                                                                    | 未加入者014     | ミカニュウシャ       | 10,000        | 2012/03/1         |
|                  | 20000301 | 加入者掛金対応企業301     | 300000025                                                                                                    | 未加入者015     | ミカニュウシャ       | 10,000        | 2012/03/1         |
|                  | 2        |                  | (Contraction of the second second sec |             | 評tn λ 老壬/結人 甜 | 70.4          |                   |
|                  |          | 手続状況             | 加入者掛金手                                                                                                    | ⊨続結果        |               | 1011          |                   |
| 前回ご利用日時          |          |                  |                                                                                                    |             |               |               |                   |
| 2015/07/09 10:55 |          |                  | NRK宣标于                                                                                                    | -9          |               |               |                   |

③以下のようなファイルをダウンロードすることができます。

ダウンロードした加入者掛金基礎情報データはそのまま、「データファイル送信」メニューの、「加入者掛金

基礎情報データ」より、送信することが出来ます。

<加入者掛金基礎情報データ>

| □ 雛型】加入者掛金基礎情報データ.csv - メモ帳                                                                                                    |       | х     |   |
|----------------------------------------------------------------------------------------------------|-------|-------|---|
| ファイル(E) 編集(E) 書式(Q) 表示(Y) ヘルプ(H)                                                                                                    |       |       |   |
| 1.38.01,.1.11010294,11010294,4,20001234,20001234,7,20120201,1,,<br>2.38.01,.M2,20001234,00001,ネンキン タロク,0018000,201204,001234,,<br>2.38.01,.M2,20001234,00003,ネンキン グロク,0018000,201204,001234,,<br>2.38.01,.M2,20001234,00004,ネンキン ジロク,0014000,201204,001234,,<br>2.38.01,.M2,20001234,00005,ネンキン コ <sup>*</sup> ロク,0008900,201204,001234,,<br>2.38.01,.M2,20001234,00006,ネンキン ロクロク,0020000,201204,001234,,<br>2.38.01,.M2,20001234,00006,ネンキン ロクロク,0020000,201204,001234,,<br>2.38.01,.M2,20001234,00007,ネンキン ジロク,0006900,,201204,001234,,<br>2.38.01,.M2,20001234,00008,ネンキン ハナロク,0003000,,201204,001234,,<br>2.38.01,.M2,20001234,00008,ネンキン ハナロク,0003000,,201204,001234,,<br>2.38.01,.M2,20001234,00009,ネンキン ハナロク,0003000,,201204,001234,,<br>2.38.01,.M2,20001234,00010,ネンキン ハナロ,0003000,,201204,001234,,<br>2.38.01,.M2,20001234,00010,ネンキン ハナロ,0003000,,201204,001234,,<br>2.38.01,.M2,20001234,00010,ネンキン ハナロ,0003000,,201204,001234,,<br>3.38.01,.M2,20001234,00010,ネンキン ハナロ,0003000,,201204,001234,,<br>3.38.01,.M2,20001234,00010,ネンキン ハナロ,0003000,,201204,001234,,<br>3.38.01,.M2,20001234,00010,ネンキン ハナロ,0003000,,201204,001234,,<br>3.38.01,.M2,20001234,00010,ネンキン ハナロ,0003000,,201204,001234,,<br>3.38.01,.000000010,, |       |       |   |
|                                                                                                    |       | <br>P | _ |
|                                                                                                    | 1行、1列 |       |   |

④加入者掛金基礎情報データダウンロード時にデータチェック結果が正常でない場合には、以下のような警告 ファイルが出力されます。

|      |                  | <b>13 - C</b>                    | ✓ ¥¥SV730HOFS0      | 04¥HOME2¥ - 🔵 -                         | K_企業コード_YYY                  | YMMDDhhmmss_WAR             | NING [互換モード] - Mic                      | rosoft Excel                                    |            | ×      |
|------|------------------|----------------------------------|---------------------|-----------------------------------------|------------------------------|-----------------------------|-----------------------------------------|-------------------------------------------------|------------|--------|
|      | 木-ム              | 挿入                               | ページ レイアウト           | 数式 データ 校閲                               | 表示 アドイン Ac                   | robat                       |                                         |                                                 | 🥑 –        | □ X    |
| 貼り   | ■ よ<br>付け<br>▼ ダ | MS Pゴシック<br>18 <i>I</i> <u>U</u> | • 11<br>• 🔲 • 🙆 • 🛓 |                                         | · 章 文字列<br>章 函· <b>孚</b> ·%, | ▼<br>【100 ÷200 条件付き<br>書式 ▼ | テーブルとして セルの<br>書式設定 マスタイルマ              | □•挿入 · Σ · A<br>予削除 · J · Ž<br>勤書式 · 2 · 70/0 · | 検索と<br>選択・ |        |
| りりっ  | グボード ゅ           |                                  | フォント                | 6 配置                                    | 5 数値                         | G.                          | スタイル                                    | セル編集                                            |            |        |
|      | F4               |                                  | $\bullet$ (• $f_x$  |                                         |                              |                             |                                         |                                                 |            | ×      |
|      | A                | B                                | C                   | D                                       | E E                          | WH 44 1 1 1 1 1 1 1         | F                                       |                                                 | G          |        |
| 1    | 行番号              | 企業コート                            | 促兼貝番亏               | 氏名刀ナ                                    | 加入者畨亏                        | 警告メッセージ                     | "                                       |                                                 |            |        |
| 2    | 11行日             | 12345678                         | 99999999999         | *****                                   | MMMMM1234567890              | 「未加人者です。                    |                                         |                                                 |            |        |
| 3    | 12行日             | 12345678                         | 99999999999         | 1/0/0/0/0/0/0/0/0/0/0/0/0/0/0/0/0/0/0/0 | MMMMM 1234567890             |                             | 000000000000000000000000000000000000000 | <u> </u>                                        | -          |        |
| 4    |                  |                                  |                     |                                         |                              |                             |                                         |                                                 | 4          |        |
| 5    |                  |                                  |                     |                                         |                              |                             |                                         |                                                 |            |        |
| 6    |                  |                                  |                     |                                         |                              |                             |                                         |                                                 |            |        |
| 7    |                  |                                  |                     |                                         |                              |                             |                                         |                                                 |            |        |
| 8    |                  |                                  |                     |                                         |                              |                             |                                         |                                                 |            |        |
| 9    |                  |                                  |                     |                                         |                              |                             |                                         |                                                 |            |        |
| 10   |                  |                                  |                     |                                         |                              |                             |                                         |                                                 |            |        |
| 11   |                  |                                  |                     |                                         |                              |                             |                                         |                                                 |            |        |
| 12   |                  |                                  |                     |                                         |                              |                             |                                         |                                                 |            |        |
| 13   |                  |                                  |                     |                                         |                              |                             |                                         |                                                 |            |        |
| 14   |                  |                                  |                     |                                         |                              |                             |                                         |                                                 |            |        |
| 10   |                  |                                  |                     |                                         |                              |                             |                                         |                                                 |            |        |
| 17   |                  |                                  |                     |                                         |                              |                             |                                         |                                                 |            |        |
| 18   |                  |                                  |                     |                                         |                              |                             |                                         |                                                 |            |        |
| 19   |                  |                                  |                     |                                         |                              |                             |                                         |                                                 |            |        |
| 20   |                  |                                  |                     |                                         |                              |                             |                                         |                                                 |            |        |
| 21   |                  |                                  |                     |                                         |                              |                             |                                         |                                                 |            |        |
| 22   |                  |                                  |                     |                                         |                              |                             |                                         |                                                 |            |        |
| 23   |                  |                                  |                     |                                         |                              |                             |                                         |                                                 |            |        |
| 24   |                  |                                  |                     |                                         |                              |                             |                                         |                                                 |            |        |
| 25   |                  |                                  |                     |                                         |                              |                             |                                         |                                                 |            |        |
| 26   |                  |                                  |                     |                                         |                              |                             |                                         |                                                 |            |        |
| 27   |                  |                                  |                     |                                         |                              |                             |                                         |                                                 |            |        |
| 28   |                  |                                  |                     |                                         |                              |                             |                                         |                                                 |            |        |
| 29   |                  |                                  |                     |                                         |                              |                             |                                         |                                                 |            |        |
| 30   |                  |                                  |                     |                                         |                              |                             |                                         |                                                 |            |        |
| 31   |                  |                                  |                     |                                         |                              |                             |                                         |                                                 |            |        |
| 32   |                  |                                  |                     |                                         |                              |                             |                                         |                                                 |            |        |
| 33   |                  |                                  |                     |                                         |                              |                             |                                         |                                                 |            |        |
| 34   |                  |                                  |                     |                                         |                              |                             |                                         |                                                 |            |        |
| 14 4 | ▶ ▶ 九0           | 入者掛金手続                           | 結果警告一覧              | 2                                       |                              | 14                          |                                         |                                                 |            |        |
| 172  | 18               |                                  |                     |                                         |                              |                             |                                         | 🔳 🔲 🛄 100% 🕞 —                                  |            | -+ ,;; |